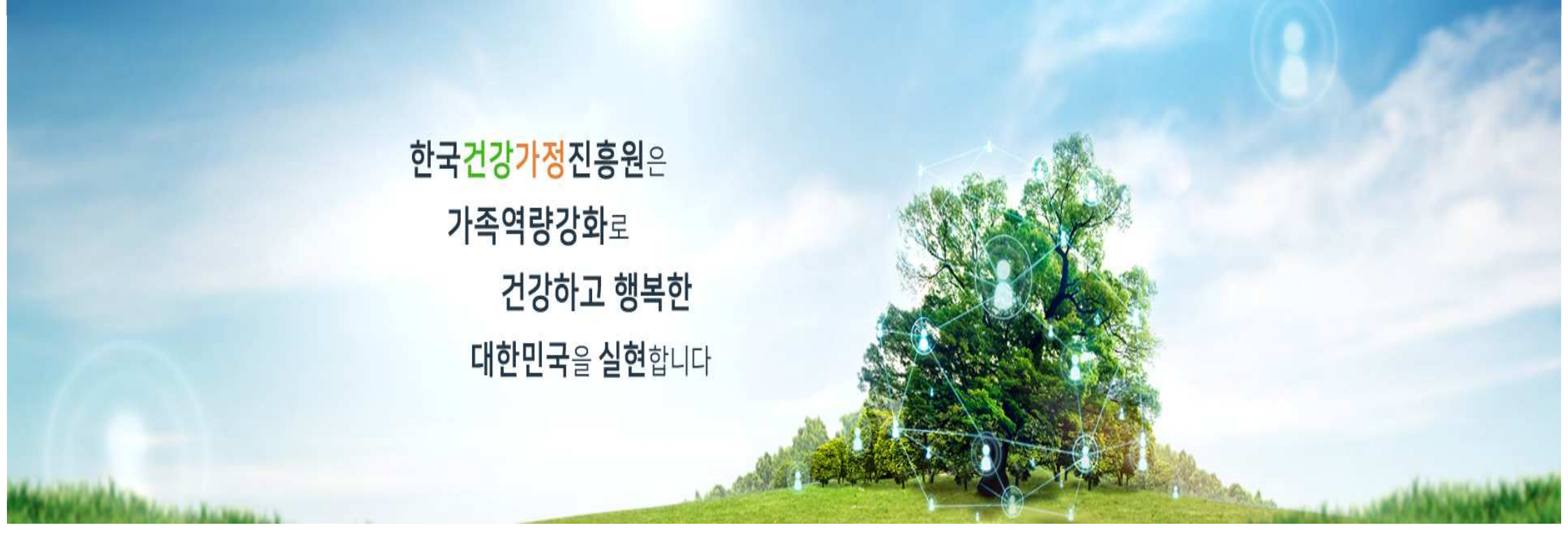

# 加入家庭网及节目申请指南资料

2023.02.27.

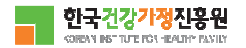

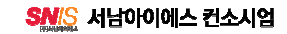

패밀리넷

1,加入会员(中央,中心网页一致)

| 검색어를 입력해주세요 Q           |                                      | 처음으로 🤗 로그인 📝 회원가입                                                             |                    |           |
|-------------------------|--------------------------------------|-------------------------------------------------------------------------------|--------------------|-----------|
| ┓ 한국건강가정진흥원 □           | 주요사업 알림마당                            | 참여마당 지역센터안내                                                                   | 부모교육강사 돌봄자         | 지원 프 전체메뉴 |
| 참여마당                    | ᅆ᠈ <sup>ᇂᅄᆎᇦ</sup> ᠈프로그램신청<br>프로그램신청 |                                                                               |                    | 6         |
| <b>프로그램신청</b><br>온라인상담실 | 센터구분<br>신청구분                         | 권역 선택     ✓     지역선택       ● 가족센터프로그램     가족상담     ○       ○ 청소년한부모 등 자립지원패키지 | ▼ 다문화가족서비스 ○ 가족희망드 | 림         |
| 만족도조사                   | 행사기간<br>제목                           | 2021-01-01 芭 ~ 9999-12-3<br>검색어를 입력하세요.                                       | 1 🖽                |           |
| 센터홍보<br>고객제안            |                                      | 검식                                                                            | <b>4</b>           |           |

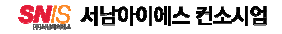

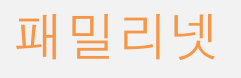

CORPAN INSTITUTE FOR HEALTHY F

# 本人认证(短信认证)

1. 회원가입

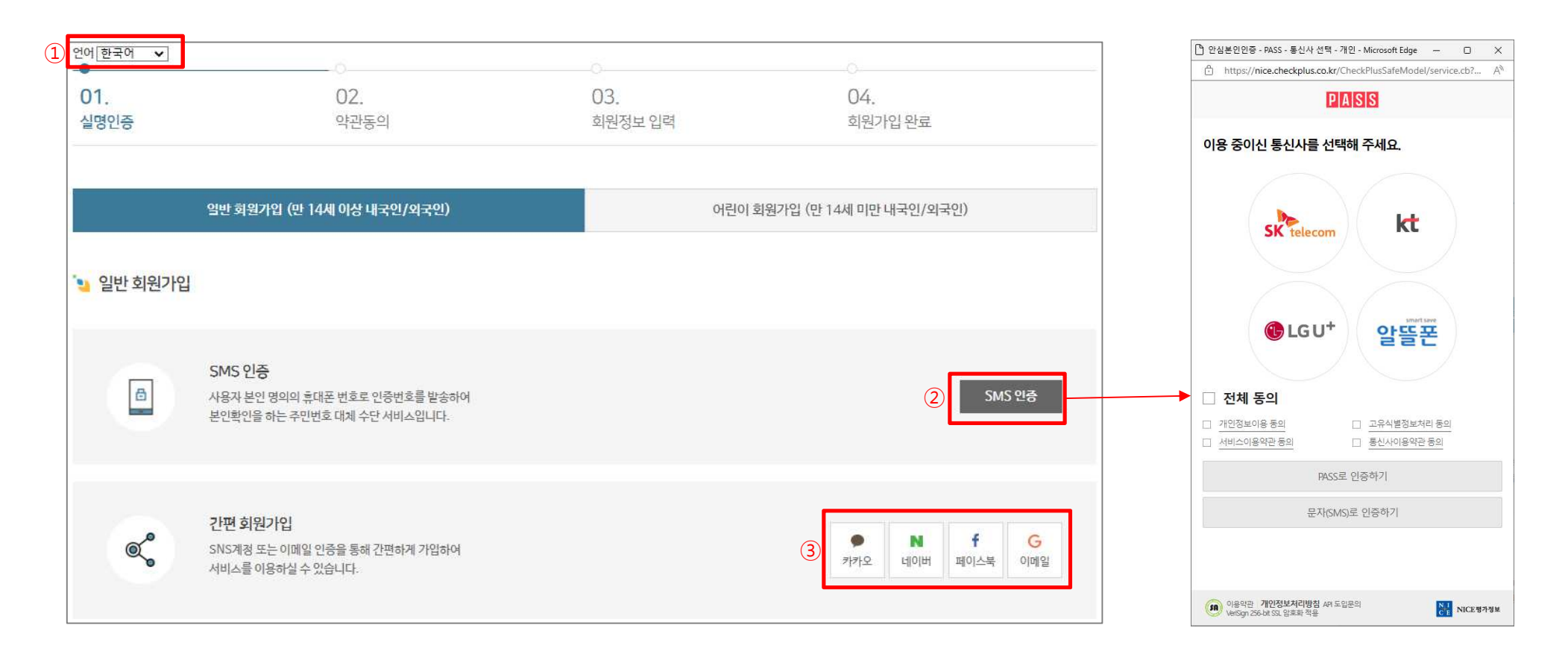

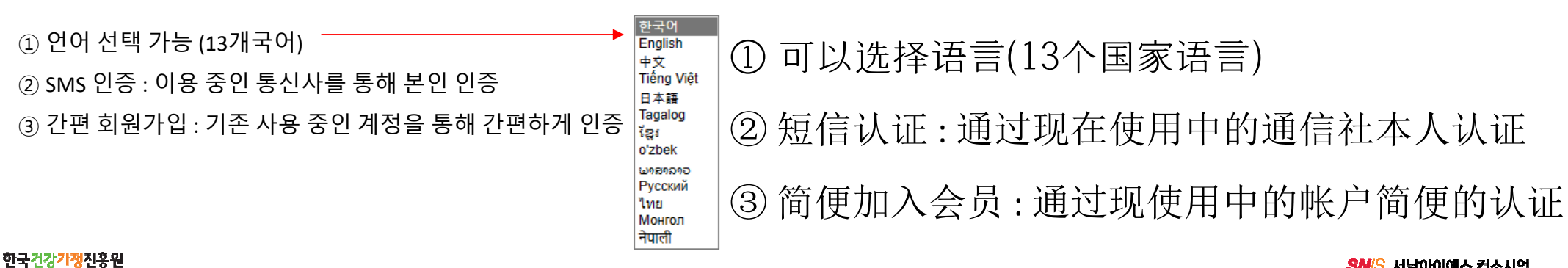

SNIS 서남아이에스 컨소시엄

# 패밀리넷 本人认证(儿童加会员)

#### 1. 회원가입

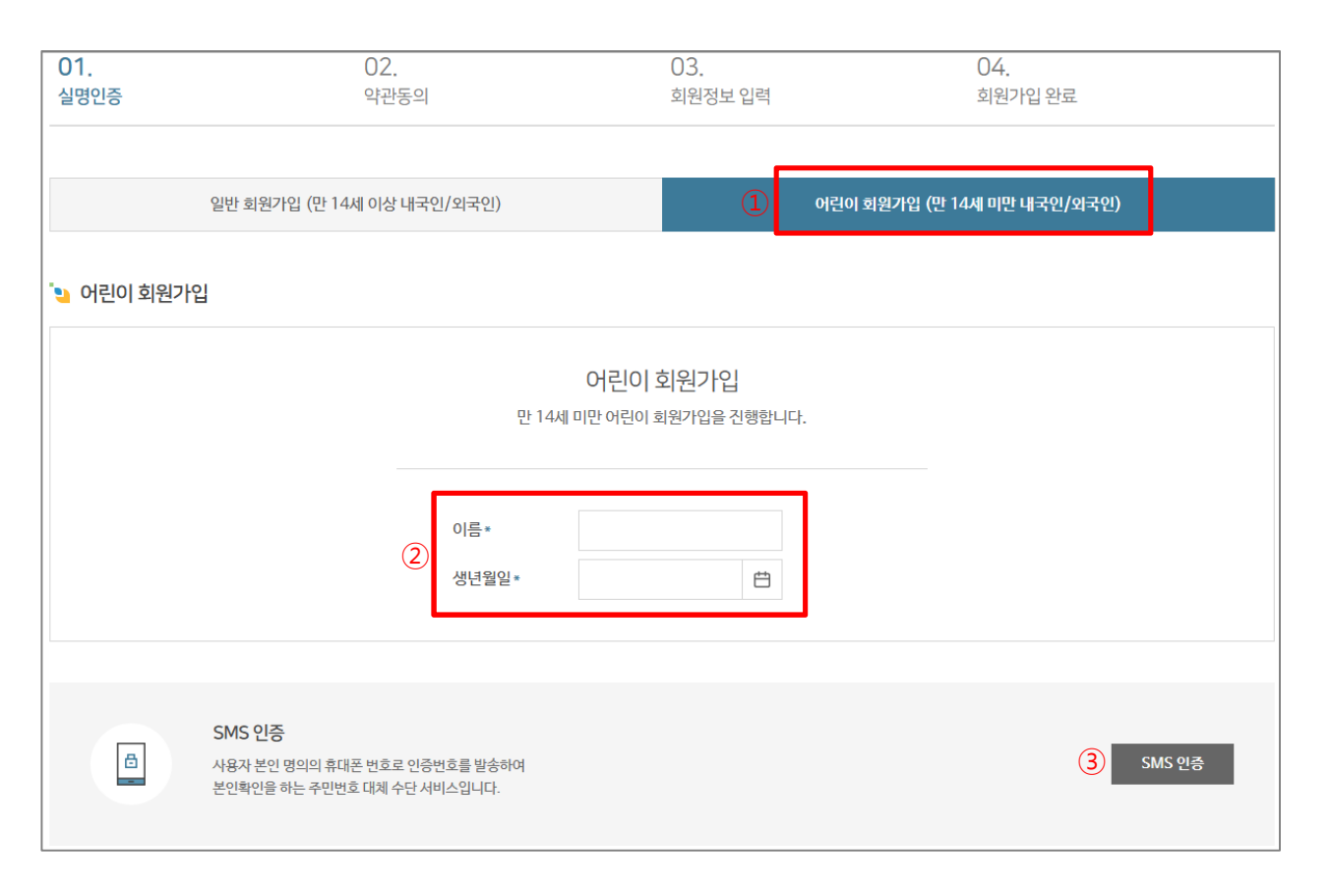

14세미만내국인/외국인가입
 가湖14岁本国人/外国人加会员
 아린이회원의 이름,생년월일입력
 보호자의 SMS 인증
 第入儿童会员的姓名,出生年月日
 保护人的短信认证

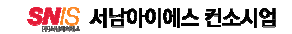

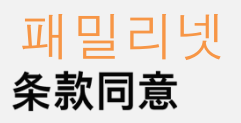

#### 1. 회원가입

|                                                                                                    | 02                                                                                                    | 03                                                          | 04                                 |
|----------------------------------------------------------------------------------------------------|----------------------------------------------------------------------------------------------------|-------------------------------------------------------------|------------------------------------|
| 이주                                                                                                  | 안과동이                                                                                                    | 히워정비 인려                                                     | 히워가인 와로                            |
| 히의 이요 야과                                                                                            |                                                                                                    |                                                             |                                    |
| 최전 이중 국건                                                                                            |                                                                                                    |                                                             |                                    |
| 이 막관은 한국건강가정진흥원이<br>책임사항을 규정함을 목적으로 힙<br>제2조(정의)                                                    | 각센터별 운영하는 웹사이트(이하 "웹사이트"이라<br>납니다.                                                                                                    | 한다)에서 제공하는 인터넷 관련 서비스(이하 "서비스'                              | '라 한다)를 이용함에 있어 웹사이트와 이용자의 권리·의무 및 |
| <ul> <li>"웹사이트"이란 한국건강가정진</li> <li>"이용자"란 "웹사이트"에 접속하</li> </ul>                                    | 진흥원이 전 국민에게 필요한 콘텐츠 및 제반 서비스를 이<br>하여 이 약관에 따라 "웹사이트"가 제공하는 서비스를 받                                                                                     | 용자에게 체공하기 위한 웹사이트 (https://familynet.c<br>- 회원 및 비회원을 말합니다. | yr.kr)를 말한니다.                      |
| 인은 상기 내용을 확인하였으며 위외                                                                                 | 바같이 회원 이용 약관에 동의합니다.                                                                                                    |                                                             | 중의합니<br>동의합니                       |
|                                                                                                    |                                                                                                    |                                                             |                                    |
| 기 개인정보 수집·이용에<br>개인정보 항목                                                                            | 관한 사항<br>정보주제(개인정보통수집하는 분인)<br>필수항목: 이름, 생연물일, 이메일, 반드폰<br>선택항목: 전화번호, 주소, 지역센터                                                                        |                                                             |                                    |
| 기인정보 수집·이용예·<br>기인정보 항목<br>수집·이용 목적                                                                 | 관한 사항<br>전보주제(개인전보표수감하는 문인)<br>필수함목·이름, 생년율일, 이메일, 린드폰<br>산역항목·전환번호, 주소, 지역센터<br>지역센터 프로그램 신형 및 이해관리, 소식                                               | 지방승                                                         |                                    |
| 가인정보 수집·아용에<br>개인정보항목<br>수급·이용목적<br>보유및이용기간                                                         | 관한 사항<br>정보주체(개인경보률수집하는 본인)<br>필수항목: 이름, 생년들일, 이메일, 브드폰<br>선택항목: 전화번호, 주소, 지역센터<br>지역센터 프로그램 산형 및 이혜관리, 소식<br>화범별되 요청 시 즉시 삭제                          | 지말송                                                         |                                    |
| 개인정보 수집·이용예           개인정보 항목           수립·이용 목적           보유 및 아용기간           인인는 성기 내용을 확인하였으며 위유 | 관한 나당<br>정남주체(개안전보표수감하는 문안)<br>평수상목·이용, 생년열요) 이미일, 편드폰<br>선택형목·전화번호, 주소, 지역센터<br>지역센터 프로그램 신형 및 이매관리, 소식<br>화원딸되 요청 시 즉시 석계                            | 지말승                                                         | ✓ §≈2;                             |
| ▲ 개인정보 수집·아용에<br>개인정보 항목<br>수립·이용 목적<br>보유 및 이용기간<br>인은 상기 내용을 확인하였으며 위우                            | 관한 사항<br>정보주체(개인경보름수감하는 본인)<br>필수항목: 이름, 생년열일, 이메일, 린드폰<br>선택항목: 전희번호, 추소, 지역센터<br>지역센터 프로그램 신청 및 이예관리, 소식<br>화원발되 요청 시 즉시 석계<br>+ 같이 회원 아파에 등의합니다.    | 지말승                                                         | ✓ 895                              |
| 가인정보 수집·이용에<br>개인정보 형목<br>수립·이용 목적<br>보유 및 이용기간<br>2020 상기 내용을 확인하였으며 위위                            | 관한 사항<br>정보주체(개인정보류수감하는 본인)<br>필수항목: 이용, 생년철일, 이메일, 본드폰<br>선택항목: 전화번호, 추소, 지역센터<br>회원발회요청 시 즉시 석계<br>+같이 회원 이용 약관에 통의합니다.                              | 지발송                                                         | v 5024                             |
| 가 개인정보 수집·이용에<br>개인정보 화목<br>수립·이용 목적<br>보유 및 이용기간                                                   | 관한 사항<br>전부주에(개인전보름수집하는 문인)<br>필수항목: 이름, 생년불일, 이메일, 반드폰<br>선택항목: 건희번호, 주소, 지역센터<br>지역센터 프로그램 신형 및 이혜관리, 소식<br>회원필필 요청 시 즉시 삭제<br>+ 같이 회원 이용 약편에 등의합니다. | 지말충<br>기말충<br>모두 등의합니다.                                     |                                    |
| ▶ 개인정보 수집·이용에<br>개인정보 항목<br>수립·이용 목적<br>보유 및 이용기간<br>약민은 상기 내용을 확인하였으며 위의                           | 관한 사항                                                                                                    | 지발승<br>                                                     | <u>ි</u> පින්න                     |

① 약관 내용 확인 후 '모두 동의합니다 '체크
 ② 다음 페이지(회원정보 입력)로 이동

① 条款内容确认后请在'全部同意'打对号

②转到下一页(输入会员信息)

# 패밀리넷

# 条款同意-输入会员信息

1. 회원가입

| '일 회원정보 입력      |                                       | 주소* | 주소*        | 경기 고양시 덕양구 가양대로 주소찾기<br>111                                                                                                    |
|-----------------|---------------------------------------|-----|------------|----------------------------------------------------------------------------------------------------|
| 이름 *            | 고양이                                   | 1   | 즐겨찾는센터 *   | 경기 🗸 고양시 🗸                                                                                                    |
| 생년월일 *          | 2017-02-01                            |     | 이메일 수신여부   | <ul> <li> 수선</li> <li> 미수신</li> </ul>                                                                                                    |
| 아이디 *           | kytest1 중복확인                          |     | SMS 수신여부   | <ul> <li> 수신</li> <li> 미수신</li> </ul>                                                                                                    |
| 비밀번호 *          | 5~12자의 영문, 숫자로 입력해주시기 바랍니다.           | 2   | 다문화가족여부 *  | ● 예 아니오<br>+다문화가록: "다문화가록"이란 다음 각 목의 어느 하나에 해당하는 가족을 말한다.<br>가. 「개함외국인 처우 가분법」제2조재3호의 결혼이민자와 '국격법」제2조부터<br>제4초까지의 규정에 따라 대한민국 국적을 취득한 자와 이가 전 가족<br>나, '국격법」제3조 및 제4초에 따라 대한민국 국적을 취득한 자와 같은 법<br>제2조부터 제4조까지의 규정에 따라 대한민국 국적을 취득한 자로 이루어진 가족 |
| 비밀번호 확인 *       | ····································· |     | 출신국 *      | 출신국         ▲ 안전하지 않음   175.197.109.7:28080/member_user/popup/searchild.do - 개인 - Mi         — □ ×                                                                                                    |
| 이메일 *           | kytest1 @ kaka0.com 직접입력 ✔ 중복확인       | 3   | 가족대표 *     | ● 예 아니오<br>•가족대표 : 7<br>다문화가족의 ·이용 ·생생일일 ·휴대전화번호                                                                                                    |
| 성별 * 이 남자 () 여자 |                                       |     | 가족회원찾기 (4) | · 가족회원찰기         · · · · · · · · · · · · · · · · · · ·                                                                                                    |
| 전화번호            | 선택 🗸 - 🛛 -                            |     |            | 아이디 이름 생년월일 휴대전화번호                                                                                                    |
| 휴대전화*           | 010 🗸 - 0000 - 1111                   |     |            | ⑦ 다음                                                                                                    |

① 输入地址时,自动设置收藏中心(可修改)

② 多文化家族是非中在"是"打对号→选择出身国(会出现输入表格)

③ 在家族代表"是"打对号→寻找家族会员(会出现新的表格)

④ 在家庭网已注册的会员中'姓名,出生年月日,手机号码'都一致的会

#